## FirstClass-sovellusten pikaopas

## Mikä FirstClass on?

<u>Tietoa FirstClass:sta</u> <u>Yhteyden muodostaminen FirstClass-palvelimelle</u> FirstClass-ikkunan osat <u>Pääikkuna</u> <u>FirstClass Työpöytäsi</u> <u>Tietoa FirstClass-sovelluksista</u>

## Posti

<u>Viestin luominen</u> <u>Viestiin vastaaminen</u> <u>Viestin eteenpäin lähettäminen</u> <u>Liitetiedoston tallentaminen</u> <u>Viestin lukemisen tarkastaminen</u>

#### Kalenterit

Työskentely kalenterien kanssa Kalenterien katselu Tapahtuman luominen Tehtävän luominen Useamman kalenterin yhdistäminen yhteen näkymään

### **Kontaktien hallinta**

<u>Osoitteiden tallentaminen myöhempää käyttöä varten</u> <u>Kontaktin lisääminen</u> <u>Postitusluettelon luominen</u>

## Viestialueet

Tietoa viestialueista

#### Yhteisöt

FirstClass Communities -palvelun käyttö

#### Pikaviestintä

<u>Pikaviestikutsuun vastaaminen</u> <u>Pikaviestikeskusteluun osallistuminen</u> <u>Liittyminen julkiseen keskusteluun</u> <u>Yksityisen pikaviestin aloittaminen</u>

#### **Työtilat**

<u>Tietoa työtiloista</u> <u>Työtilojen luominen</u>

#### Dokumentit

<u>Tietoa dokumenteista</u> <u>Dokumenttien luominen</u>

## Web-julkaisu

<u>Web-sivuston luominen</u> <u>Sisällön luominen web-sivustolle</u>

## Tiedostovarasto

Konteinereihin tallennetut tiedostot Tiedostojen kopioiminen konteinereihin Tiedostojen kopioiminen tietokoneellesi

## Kirjanmerkit

<u>Tietoa kirjanmerkeistä</u> <u>Kirjanmerkkien luominen</u> <u>Kirjanmerkin tekeminen web-sivusta</u> <u>Selaimesi kirjanmerkkien tuominen</u>

Näppäinoikotiet

Näppäinoikotiet

Copyright 2001, 2013 by OpenText Corporation OpenText Corp. 905-762-6000 tai 1-800-763-8272 Web: www.firstclass.com

#### Haluatko tietää lisää?

Löydät yksityiskohtaisempaa tietoa FirstClass:in käytöstä online ohjeista. Avataksesi ohjeet:

- valitse Ohjeet > Sisältö saadaksesi tietoja FirstClass:in käytöstä
- paina F1 kun sinulla on lomake auki saadaksesi tietoja kyseisestä lomakkeesta
- Klikkaa työkalupalkissa Help-painiketta nähdäksesi esittelyn avoinna olevasta konteinerista (viestialue, kansio, kalenteri, tai mikä tahansa FirstClass-kohde, joka voi sisältää viestejä, tiedostoja tmv.).

#### **Huomautukset**

Sinun on hyväksyttävä FirstClass lisenssisopimus ennen tämän tuotteen käyttöä. Jos et hyväksy lisenssisopimuksen ehtoja, älä asenna ohjelmistoa ja palauta koko paketti 30 päivän kuluessa sinne, mistä ostit tuotteen saadaksesi täyden hyvityksen. Hyvitystä ei makseta jos palautetusta tuotteesta puuttuu osia.

Tämän dokumentin sisältöä voidaan muuttaa ilman eri ilmoitusta. Tietyt ominaisuudet ja tuotteet, joita tässä dokumentissa on kuvattu, eivät välttämättä ole saatavilla kaikissa maissa. Tämän dokumentin tai sen osien jakelun täytyy olla sopusoinnussa lisenssisopimuksen ehtojen kanssa.

Kaikki oikeudet pidätetään. FirstClass, OpenText ja muut tuotemerkit ja niihin liittyvät logot ovat OpenText:in ja/tai sen tytäryhtiöiden lisensioimia tuotemerkkejä. Kaikki muut tuotemerkit ovat vastaavasti edustamiensa yhtiöiden omaisuutta.

Tämä versio pikaohjeesta käsittelee FirstClass versio 12.0:aa ja kaikkia sitä seuraavia versioita kunnes toisin ilmoitetaan.

## Mikä FirstClass on?

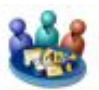

## Tietoa FirstClass:sta

FirstClass on kokoelma sovelluksia, joiden avulla organisoit työsi ja tehtostat yhteistyötä toisten kanssa.

FirstClass-järjestelmä muodostuu kahdesta osasta: palvelimesta, joka tallentaa työsi ja asiakasohjelmasta, joka yhdistää sinut palvelimelle. Asiakasohjelman asennat tietokoneellesi.

## Yhteyden muodostaminen FirstClass-palvelimelle

Tämä koskee rekisteröityjä käyttäjiä. Jos olet "Vieras" käyttäjä, niin kirjoita vain Osoite-kentän tiedot tässä kuvatulla tavalla ja valitse "Vieras"-vaihtoehto.

- **1** Kaksoisklikkaa FirstClass-ikonia.
- 2 Kirjoita tietosi FirstClass sisäänkirjautumislomakkeelle.

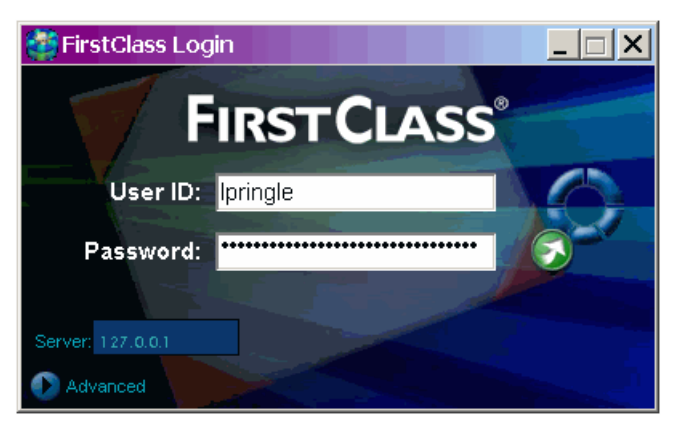

Käyttäjätunnus Käyttäjätunnuksesi tällä palvelimella.

Salasana Salasanasi tällä palvelimella.

Palvelin Näyttää palvelimen, jonne olet kirjautumassa. Jos haluta yhdistää toiselle palvelimelle, klikkaa "Lisäasetukset" kolmiota, ja valitse sen palvelimen asetustiedosto, jonne haluat.

3 Klikkaa vihreää sisäänkirjautumispainiketta avataksesi FirstClass Työpöytäsi.

FirstClass-ikkunan osat

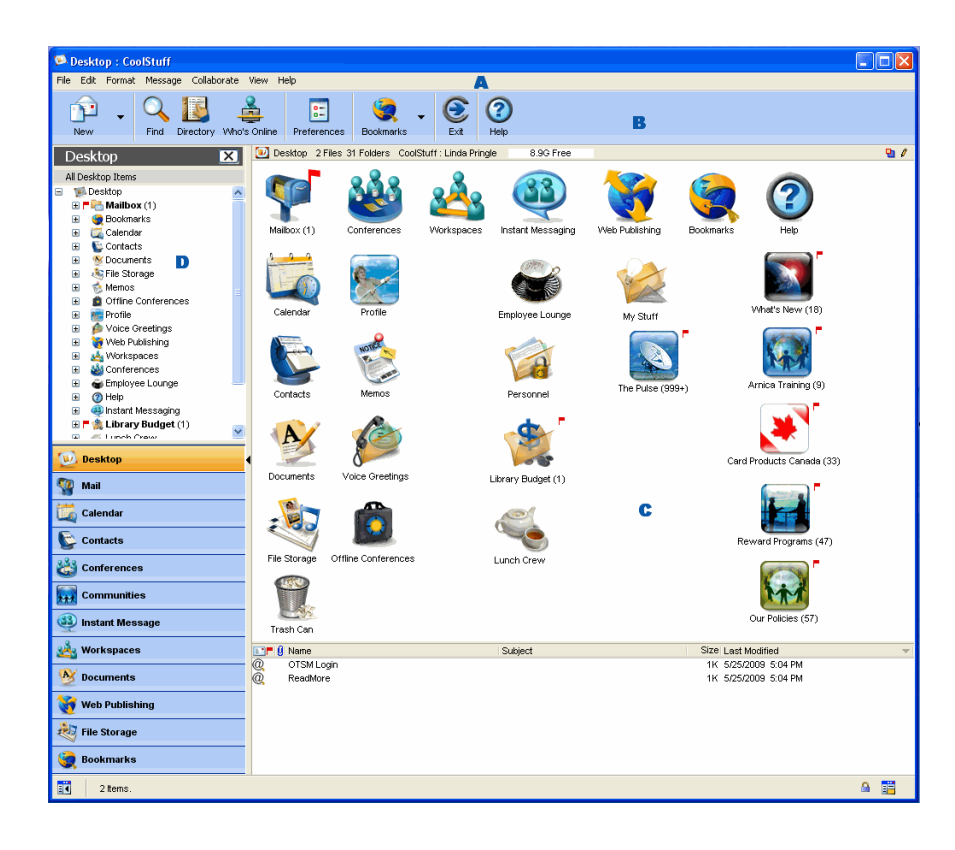

| Osa                          | Lisätiedot                                                                                                    |
|------------------------------|----------------------------------------------------------------------------------------------------|
| A<br>valikkorivi             | Komentojen valitseminen.<br>Dokumentoinnissa valikkokäskyt ovat muodossa:<br>Tiedosto > Poista<br>mikä tarkoittaa valitse Poista Tiedosto-valikosta.                                                                                                    |
| <b>B</b><br>työkalupalkki    | Jokaisella ikkunalla on oma työkalupalkkinsa.<br>Työkalupalkin painikkeen klikkaaminen on sama kuin ko. käskyn valitseminen valikosta. Voit<br>muokata jokaista työkalupalkkia ohjeissa neuvotulla tavalla.                                                                                                    |
| <b>C</b><br>pääikkuna        | Ikkunan osat erotetaan toisistaan palkilla. Eri ikkunan osat voivat sisältää erilaisia kohteita.<br>Esimerkiksi ikkunan yläosassa voi olla konteinereitä ja alaosassa viestejä ja dokumentteja.<br>Viesteissä ja dokumenteissa yläosa on otsikkoalue.<br>Pääikkuna näyttää avoinna olevan konteinerin sisällön tai avoinna olevan kohteen kuten<br>viestin sisällön.<br>Tämä ikkuna voi olla koko työkalupalkin alapuolella olevan tilan, tai se voi olla<br>navigointipanelin oikealla puolella. |
| <b>D</b><br>navigointipaneli | Näyttää hierarkisen (puu-) näkymän FirstClass kohteista ylimpänä, ja, kun olet Työpöydälläsi,<br>navigointipalkin sen alapuolella sovelluspainikkeineen, joista voit käynnistää FirstClass-<br>sovellukset.<br>Navigointipanelin voi piilottaa tai tuoda näkyviin painamalla tätä painiksetta ikkuna<br>vasemmassa alakulmassa:                                                                                                    |

## Pääikkuna

|      | 🥩 Bu                 | dget Items 🧼 Acquisitions               |      | B                                  |         | - 1          |                      |     |
|------|----------------------|-----------------------------------------|------|------------------------------------|---------|--------------|----------------------|-----|
|      |                      | Name                                    |      | Subject                            |         | Size         | ast Modified         | 1   |
|      |                      | Koy Allen                               |      | Re: Vvhat's going on in the librar | Y .     | 2K 5         | 5/3U/2UU7 4:UU PM    |     |
|      | P                    | To Librory Rudget                       |      | Budget report                      |         | 21/10        | 0/18/2006 12:55 PM   |     |
|      |                      | To Roy Allen                            |      | Re: New budget again               |         | 2N U<br>1K-1 | US/2006 5:30 PM      |     |
|      |                      | Roy Allen                               |      | New budget again                   |         | 16:1         | US/2006 5:30 PM      |     |
|      |                      | To Roy Allen                            | F    | Re: New budget                     |         | 1K 1         | /5/2006 5:27 PM      |     |
|      | 1. T                 | Roy Allen                               |      | New budget                         |         | 1K: 1        | /5/2006 5:27 PM      |     |
|      | From<br>Subje<br>To: | c Vhat's going on in the library        |      | D                                  | /ednesd | lay, May     | / 30, 2007 4:00:07 P | м 🗐 |
|      | Oh g                 | ood. I'm just about out of reading mate | eria | l.                                 |         |              |                      |     |
| - 16 |                      |                                         |      |                                    |         |              |                      |     |

| Osa                       | Lisätiedot                                                                                                    |
|---------------------------|----------------------------------------------------------------------------------------------------|
| A<br>yhteenvetorivi       | <ul> <li>Tämä rivi näyttää:</li> <li>konteinerin nimen</li> <li>yhteenvedon konteinerin sisällöstä</li> <li>palvelimen ja oman käyttäjänimesi, sekä katsellessasi Mailbox:ia ensisijaisen sähköpostiosoitteesi</li> <li>jäljellä olevan vapaan levytilasi palvelimella</li> <li>onko konteineri auki muilla käyttäjillä</li> <li>käyttöoikeutesi tässä konteinerissa.</li> <li>Käyttöoikeudet määräytyvät eri asetuksista, jotka määrittelevät konteinerin käytön ja käyttäytymisen eri käyttäjille. Käyttöoikeudet antavat myös käyttäjälle pääsyn konteineriin, ja määrittävät sen, mitä käyttäjä voi tehdä siellä.</li> </ul> |
| <b>B</b><br>yläosa        | Pääikkuna on usien jaettu kahteen paneeliin. Yläosan näkymä on normaalisti ikoninäkymänä.                                                                                                    |
| <b>C</b><br>alaosa        | Alaosan näkymä on useimmiten luettelonäkymänä, mikä näyttää sisällön tiedot<br>sarakemuodossa.<br>Voit muuttaa lajittelujärjestystä ja ryhmittelyä ohjeissa kerrotulla tavalla.                                                                                                    |
| <b>D</b><br>teksti-ikkuna | Näyttää valitun kohteen sisällön.<br>Teksti-ikkuna voi sijaita joko pääikkunan kohteiden alapuolella tai oikealla puolella. Teksti-<br>ikkunan näkymistä ja sen sijaintia voit vaihtaa painamalla ikkunan oikeassa alakulmassa<br>olevaa painiketta:                                                                                                    |

Kun olet yhteydessä palvelimelle, Työpöytäsi avautuu näkyviin. Työpöytäsi kautta pääset käsiksi FirstClasssovelluksiin.

Ylläpitäjäsi on voinut lisätä uusia kohteita Työpöydällesi, esim. viestialueita, ja muokata Työpöytäsi ulkonäköä. Avataksesi kohteen kaksoisklikkaa sitä hiirellä. Valitaksesi kohteen klikkaa sitä.

## Tietoa FirstClass-sovelluksista

## FirstClass-sovellukset ovat:

| posti               | Yksityinen sähköposti. Sinulla ja kaikilla FirstClass-käyttäjillä on henkilökohtainen<br>Mailbox.                                                                                                    |
|---------------------|----------------------------------------------------------------------------------------------------|
| kalenterit          | Verkkokalenteri tapahtumille (aikaan sidottu tapahtuma, kuten palaveri) ja tehtäville (jotakin, mitä sinun pitää tehdä, esimerkiksi raportin tekeminen). Kaikilla on oma henkilökohtainen kalenteri, ja käyttäjillä voi olla pääsy myös yhteisiin kalentereihin. |
| kontaktien hallinta | Tietoa henkilökohtaisista kontakteistasi. Kaikilla on henkilökohtainen Kontakti-kansio ja käyttäjillä voi olla myös pääsy yhteisiin jaettuihin kontaktitietokantoihin.                                                                                           |
| viestialueet        | Verkossa olevat viestialueet on tarkoitettu ensisijaisesti määrätyn aihepiirin keskusteluja varten.                                                                                                    |
| yhteisöt            | Tarjoaa pääsyn FirstClass Communities -sivuille.                                                                                                    |
| pikaviestintä       | Reaaliaikainen keskustelu toisten palvelimella kirjautuneina olevien kanssa.                                                                                                    |
| työtilat            | Verkossa olevia alueita, jotka on suunniteltu työryhmiä varten.                                                                                                    |
| dokumentit          | Käytännöllisiä tietojen tallentamiseen, kun haluat säilyttää tietoa myöhempää käyttöä varten.                                                                                                    |
| web-julkaisu        | Työkalu oman web-sivustosi rakentemista varten.                                                                                                    |
| tiedostovarasto     | Paikka, jonne voit tallentaa palvelimelle siirtämiäsi erilaisia tiedostoja, kuten esimerkiksi kuvia ja äänileikkeitä.                                                                                                    |
| kirjanmerkit        | Linkkejä FirstClass-kohteisiin ja web-sivuille.                                                                                                    |

## **Viestin luominen**

**1** Valitse Viesti > Uusi viesti käyttääksesi vakioviestilomaketta.

Käyttääksesi toista viestilomaketta, valitse Viesti > Uusi erikoisviesti ja sieltä haluamasi lomake. Jos haluat käyttää jotain toista lomaketta, valitse vielä ensimmäisen lomakkeen ollessa auki Tiedosto > Poista (Arkisto > Poista).

2 Täytä viestin otsikkoalue.

Otsikkoalue on viestin yläosa, jossa on tiedot viestin osoitteista ja viestin lähetysajoista.

| From:    | 🕴 Linda H. Pringle 🛛 🖉 |
|----------|------------------------|
| Subject: | Budget report          |
| To:      | Tom Vandenberg         |
| Co:      |                        |
| Bcc:     | Amanda Ho              |
|          |                        |

Vinkkejä viestin osoitteiden kirjoittamiseen:

- Kaikki palvelimen tuntemat käyttäjät ja viestialueet (mukaanlukien omat henkilökohtaiset osoitteesi ja
  postitusluettelosi) on tallennettu Käyttäjähakemistoon (palvelimella oleva tallennusalue, jossa sijaitsevat kaikki
  käyttäjien, viestialueiden, julkisten kalentereiden ja muiden palvelimen tuntemien kohteiden osoitteet).
  Kirjoittaaksesi osoitteen viestiin, sinun tarvitsee kirjoittaa vain osa nimestä. Tällöin aukeaa luettelo sopivista
  nimistä. Kaksoisklikkaa haluamaasi nimeä.
- Jos olet viestialueella, uusi viesti saa automaattisesti kyseisen viestialueen nimen osoitteekseen.
- Voit vetää hiirellä nimiä toisista viesteistä tai dokumenteista sopivaan kenttään viestin otsikkoalueella.
- Voit myös luoda esiosoitteistetun viestin valitsemalla sisältövalikosta Luo posti vastaanottajalle vastaanottajan nimen kohdalla Käyttäjähakemistossa, Kuka on linjalla-luettelossa tai viestissä.
   Sisältövalikossa on kuhunkin tilanteeseen sopivia komentoja. Sisältövalikko avataan klikkaamalla hiiren oikealla painikkeella (Windows, Linux) tai Control-klikkaamalla (Mac) kohdetta, jonka kanssa työskentelet.
- **3** Kirjoita viestisi viestilomakkeen alempaan osaan.

Voit myös kopioida materiaalia muista lähteistä, muotoilla ja muokata sitä ohjeissa kuvatulla tavalla.

- 4 Liitä tarvittaessa tiedosto viestiin valitsemalla Tiedosto > Liitä (Arkisto > Liitä Mac:ssa).
  - 🖅 Oikotie

Raahaa tiedosto hiirellä viestin otsikkoalueelle. Voit myös käyttää tätä menetelmää FirstClass-kohteiden, kuten dokumenttien tai tiedostojen, liittämiseeen toisiin viesteihin.

**5** Lähetä viesti valitsemalla Viesti > Lähetä.

Viestit toimivat samalla tavalla olitpa omassa Mailbox:ssasi tai viestialueella. Lukemattoman viestin vieressä on punainen lippu. Kaksois-klikkaa viestiä lukeaksesi sen.

Viestiin vastaaminen:

- **1** Valitse tai avaa viesti.
- 2 Valitse teksti, jonka haluat lainata vastaukseesi.

Jos haluat lainata koko viestin vastaukseesi, valitse Viesti > Vastaustapa > ja sitten haluamasi "Vastaa lainaten" vaihtoehto.

**3** Luo vastaus jollakin seuraavista tavoista:

| Kun haluat                                                                                                    | Tee näin                                                 |                                                                                                    |  |
|----------------------------------------------------------------------------------------------------|----------------------------------------------------------|----------------------------------------------------------------------------------------------------|--|
| luoda vastausviestin, jonka osoitteena on<br>oletusvastaanottaja omien<br>vastausasetuksiesi mukaan<br>Tietoa vastausasetuksista löydät ohjeista. | Valitse Viesti > Vastaa.                                 |                                                                                                    |  |
|                                                                                                    | Valitas Visati > Vastaur                                 | tana ja cieltä jelu eeuraavieta.                                                                                                    |  |
| joku muu kuin oletusvastaanottaja                                                                                                    | valitse viesti > vastaustapa ja sieita joku seuraavista. |                                                                                                    |  |
|                                                                                                    | Vastaa kaikille                                          | Luo vastausviestin, jonka osoitteina on<br>lähettäjä ja viestin muut vastaanottajat.<br>Lähettäjän nimi tulee Vastaanottaja-<br>kenttään ja muut alkuperäiset<br>vastaantottajat Kopio-kenttään. |  |
|                                                                                                    | Vastaa lähettäjälle                                      | Luo vastausviestin, jonka osoitteena on vain<br>lähettäjä.                                                                                                    |  |
|                                                                                                    | Vastaa viestialueella                                    | Luo vastausviestin, jonka osoitteena on ko.<br>viestin sisältävä viestialue.                                                                                                    |  |
|                                                                                                    | Vastaa alkuperäiselle<br>lähettäjälle                    | Luo vastausviestin, jonka osoitteena on<br>eteenpäin lähetetyn viestin alkuperäinen<br>lähettäjä.                                                                                                |  |

- 4 Kirjoita vastauksesi vastausviestin runkoon.
- 5 Lähetä viesti.

## Viestin eteenpäin lähettäminen

Viestin lähettäminen eteenpäin:

- **1** Valitse tai avaa viesti.
- 2 Luo viestistä kopio (liitteet mukana) valitsemalla Viesti > Lähetä eteenpäin.
- **3** Laita viestiin osoite.
- 4 Tee haluamasi muutokset.
- 5 Lähetä viesti.

#### Liitetiedoston tallentaminen

- **1** Valitse viestissä oleva liitetiedosto.
- 2 Valitse Tiedosto > Tallenna liite (Arkisto > Tallenna liite Mac:ssa).
- **3** Valitse tietokoneeltasi paikka, jonne haluat tallentaa liitetiedoston.
  - 🖅 Oikotie
  - Raahaa liitetty tiedosto hiirellä haluamaasi paikaan tietokoneellasi.

Jos haluat esikatsella liitetiedostoa ennen sen tallentamista, kaksoisklikkaa sitä.

#### Viestin lukemisen tarkastaminen

Jos haluat tarkastella lähettämäsi viestin historiaa, esimerkiksi sen, kuka on lukenut viestin, valitse Viesti > Historia ko. viesti valittuna tai avattuna.

| What      | When              | Who              |
|-----------|-------------------|------------------|
| 🏑 Created | 5/18/2004 5:04 PM | Amanda Clark     |
| ذ Sent    | 5/18/2004 5:04 PM | Amanda Clark     |
| 🛥 Read    | 5/18/2004 5:04 PM | Linda H. Pringle |
| ୶ Reply   | 5/18/2004 5:04 PM | Linda H. Pringle |

## Kalenterit

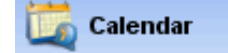

## Työskentely kalenterien kanssa

Sinulla on käytössäsi oma henkilökohtainen kalenteri (jossa voi olla sekä tapahtumia, kuten esimerkiksi palavereja, ja tehtäviä, kuten esimerkiksi raportin tekeminen), ja voit tarkastella myös muiden käyttäjien kalentereita sekä yhteisiä kalentereita.

Avataksesi oman kalenterisi, valitse Tiedosto > Avaa > Kalenteri (Arkisto > Avaa > Kalenteri Mac:ssa).

Avataksesi toisen käyttäjän kalenterin, avaa sisältövalikko käyttäjän kohdalla Käyttäjähakemistossa, Kuka on linjallaluettelossa, viestin Vastaanottaja-, Kopio- tai Piilokopio-kentässä, tai Pikaviesti-lomakkeen osallistujaluettelossa, ja valitse Avaa käyttäjän kalenteri.

Myöhässä olevat tehtävät näkyvät punaisina. Suoritetut tehtävät on yliviivattu punaisella viivalla.

#### Kalenterien katselu

Voit katsella kalenteria samoin kuin omaa Postilaatikkoasi, viestialueita tai kansioita. Lisäksi on olemassa kalenterien erikoisnäkymät, kuten seuraavassa esimerkissä:

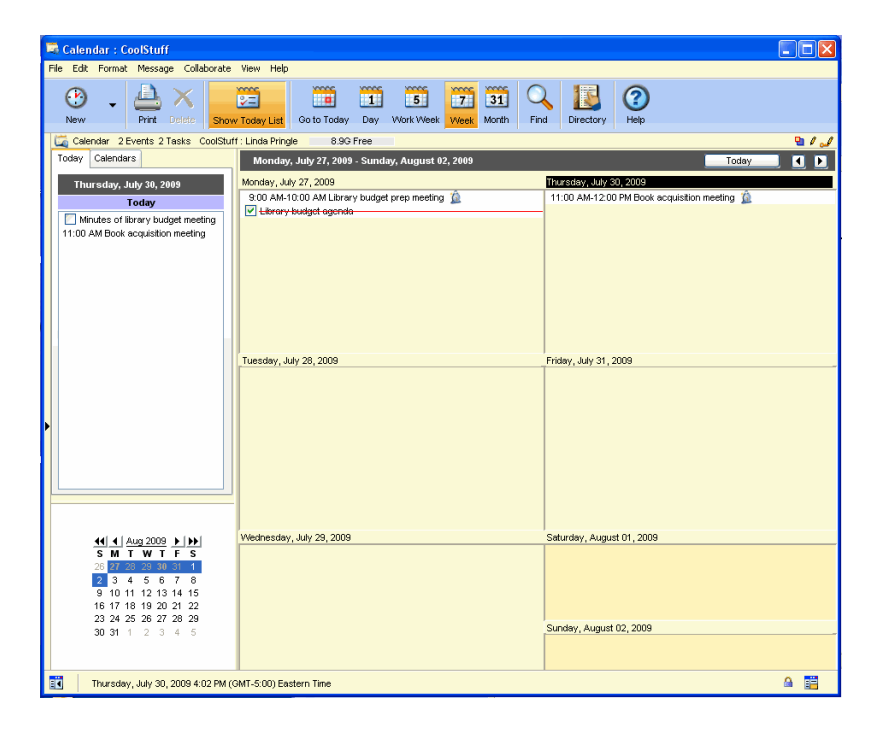

Aktiivisen ikkunan saat vaihdettua kuukausi-, viikko-, työviikko- tai päivänäkymään klikkaamalla vastaavaa painiketta työkalupalkissa. Päivänäkymässä näkyy eniten tapahtumien yksityiskohtia. Tehtävät ja ajastamattomat tapahtumat näkyvät ylimpänä tässä näkymässä.

Näytä Tänään-luettelo näyttää kaikki tämän päivän tapahtumat, sekä tehtävät, jotka alkavat tänään tai ovat parhaillaan työn alla. Se sisältää myös pienen kuukausikalenterin:

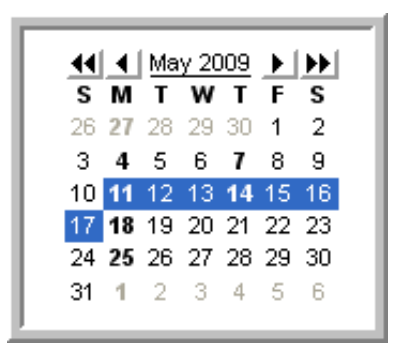

Jos näkymäsi on jaettu, voit valita toisella puolella näytettävät päivät pienestä kalenterista. Klikkaamalla kalenterin painikkeita voit vaihtaa kuukautta tai vuotta.

| Kun haluat                                                                        | Tee näin                                                                                        |
|-----------------------------------------------------------------------------------|-------------------------------------------------------------------------------------------------|
| siirtyä yhdestä kuukaudesta, viikosta tai päivästä<br>seuraavaan (tai edelliseen) | Klikkaa selauspainikkeita kalenterin oikeassa<br>yläkulmassa.                                   |
| siirtyä kuluvaan kuukauteen tai viikkoon                                          | Klikkaa Tänään-painiketta.                                                                      |
| katsella tapahtuman tai tehtävän yksityiskohtia                                   | Kaksoisklikkaa sitä.<br>Näet myös osan yksityiskohdista viemällä kursorin<br>tapahtuman päälle. |

#### **Tapahtuman luominen**

**1** Valitse Tiedosto > Uusi > Uusi tapahtuma (Arkisto > Uusi > Uusi tapahtuma Mac:ssa).

## 🖅 Oikotiet

Luodaksesi tiettynä päivänä alkavan tapahtuman, kaksoisklikkaa tyhjää tilaa haluamasi päivän kohdalla tai päivämäärää itseään. Voit myös avata sisältövalikon päivän kohdalla ja valita siitä Uusi tapahtuma.

Voit lisätä tapahtuman klikkaamalla päivämäärää ja kirjoittamalla tapahtuman nimen suoraan kalenteriin ja painamalla sen jälkeen Enter-/Rivinvaihto-näppäintä. Aloitus- ja/tai loppumisaikojen vaihtamisen voi tehdä viemällä kursorin ko. ajan päälle ja vetämällä hiirellä kun kursori näyttää kellolta. Tapahtuma väritetään valitsemalla sisältövalikosta Väri. Jos haluat lisätä muita yksityiskohtia tapahtumaan sinun täytyy avata tapahtuma.

Päivä- tai työviikkonäkymässä voit klikata aloitusaikaa ja kirjoittaa tapahtuman nimen, tai klikata aloitusaikaa ja pitäen Ctrl- (Windows) tai Optio-näppäintä (Mac) alhaalla vetää hiirellä haluamasi aikaväli. Kaksoisklikkaa tapahtumaa avataksesi sen.

#### 2 Päivitä tapahtuman perustiedot Tapahtuma-välilehdellä.

| Description: | Library budget meeting              |           |               |
|--------------|-------------------------------------|-----------|---------------|
| Location:    | Main boardroom                      |           |               |
| Category:    | Meetings 💌                          | Color:    | ×             |
| Starts at:   | Tuesday, September 21, 2010 4:00 PM | Duration: | 1 Hour        |
| Ends at:     | Tuesday, September 21, 2010 5:00 PM |           | All day event |
|              |                                     | Show as:  | Busy          |
| My reminder  | 5                                   |           |               |
| None         |                                     |           |               |
| 💿 Time be    | fore event: 15 Minutes 👻            |           |               |
| Time zone:   | (GMT-5:00) Eastern Time             |           |               |
|              |                                     |           |               |

**3** Päivitä muut välilehtien tiedot tarvittaessa.

Osanottajien kutsumiseen, resurssien varaamiseen ja päällekkäisyyksien tarkastamiseen käytetään Osallistujatvälilehteä. Toistuvan tapahtuman asetukset määritetään Toista-välilehdellä.

- 4 Halutessasi voit liittää tiedostoja ja lisätä sisältöä tapahtumaan samalla tavalla kuin viesteihinkin.
- 5 Klikkaa Tallenna ja Sulje.

Tapahtuma lisätään sinun kalenteriisi sekä osallistujien ja varattujen resurssien kalentereihin.

Voit avata tapahtuman muuttaaksesi sen yksityiskohtia. Voit myös vetää tapahtuman hiirellä toiselle päivälle, tai vaikka kalenterista toiseen.

#### Tehtävän luominen

1 Valitse Tiedosto > Uusi > Uusi tehtävä (Arkisto > Uusi > Uusi tehtävä Mac:ssa).

🖅 Oikotiet

Luodaksesi tänään alkavan tehtävän kaksoiklikkaa tyhjää tilaa Tänään-luettelossa. Luodaksesi tiettynä päivänä alkavan tehtävän, avaa sisältövalikko kyseisen päivän kohdalla ja valitse uusi tehtävä.

Voit myös lisätä tänään alkavan tapahtuman klikkaamalla Tänään-luetteloa ja kirjoittamalla tehtävän nimen suoraan luetteloon. Tehtävä väritetään valitsemalla sisältövalikosta Väri. Jos haluat lisätä muita yksityiskohtia sinun tätyy avata tehtävä.

2 Päivitä tehtävän perustiedot Tehtävä välilehdellä.

| Description. | Library budget agenda                 |   |
|--------------|---------------------------------------|---|
| Starts at:   | Monday, May 11, 2009 9:00 AM          | ~ |
| Due at:      | None                                  | ~ |
| Priority:    | Normal                                |   |
| Category:    | · · · · · · · · · · · · · · · · · · · |   |
| Reminders —  | fore start and end: 1 Hour            | Y |
| 🔘 Time be    |                                       |   |

- **3** Päivitä Lisäasetukset-välilehden tiedot, jos haluat värittää tehtävän tai kirjoittaa lisätietoja.
- 4 Halutessasi voit liittää tiedostoja ja lisätä sisältöä tehtävään samalla tavalla kuin viesteihinkin.

Voit avata tehtävän muuttaaksesi sen yksityiskohtia. Voit muuttaa tehtävän tilaa valitsemalla sopivan vaihtoehdon Tila-kohdasta. Voit myös vetää avaamattoman tehtävän uudelle päivälle kalenterissa tai toiseen kalenteriin, tai voit muuttaa sen tilaksi "Valmis" rastittamalla valintaruudun.

Useamman kalenterin yhdistäminen yhteen näkymään

Voit katsella useamman kalenterin tapahtumia yhdistettynä yhteen kalenteriin. Esimerkiksi voit yhdistää ryhmäkalenterin ja oman kalenterisi tiedot yhteen näkymään.

Usean kalenterin yhdistäminen yhteen näkymään:

- **1** Avaa yksi kalentereista.
- 2 Klikkaa Kalenterit-välilehteä Tänään-luettelossa.

Tällä välilehdellä on lueteltu kaikki yhdistettävissä olevat kalenterit.

**3** Rastita haluamasi kalenterien valintaruudut lisätäksesi ne yhteen näkymään.

Voit värikoodata kalenterit siten, että kunkin kalenterin tapahtumat näkyvät omalla värillään valitsemalla sisältövalikosta Väri. Jos haluat säilyttää kalenterien alkuperäiset värit, valitse Läpinäkyvä sisältövalikosta.

Voit myös lisätä kalenterin kalenteriluetteloon raahaamalla Vaihto-näppäin alhaalla haluamasi kalenterin oman kalenterisi päälle.co

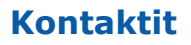

#### Osoitteiden tallentaminen myöhempää käyttöä varten

Voit lisätä ystäviesi ja työkontaktiesi osoitteita ja muita tietoja Kontaktit-kansioosi. Voit luoda sinne myös postitusluetteloita, jos lähetät toistuvasti viestejä samalle ryhmälle, eikä heillä kaikilla ole pääsyä FirstClass:in vastaavalle viestialueelle.

Nämä kontaktit näkyvät vain omassa Käyttäjähakemisto-näkymässäsi.

Kontaktikansiosi voi näyttää tältä:

| Contact Databas    | e Shies o Folders Husky Plai | ies<br>T | s. Linua meningie                  | 2.4W Free                       |            | <u> </u> |
|--------------------|------------------------------|----------|------------------------------------|---------------------------------|------------|----------|
| 🖥 Book Reviewers   |                              |          | 💷 Matthew J. Inge                  | rsoll                           |            | 123      |
| E-mail address:    | Sara Vandenberg              |          | E-mail address:<br>Business Phone: | matt@huskyplane<br>816 555 4444 | s.com      | ab       |
| 💷 llona S. Goodale |                              |          | FAX:                               | 816 555-4446                    |            | C-6      |
| E-mail address:    | ilona@huskyplanes.com        |          | Company:                           | Husky Planes                    |            | f-h      |
| Business Phone:    | 905 555-5555                 |          | Notes:                             | Good source for L               | .C questio | i-k      |
| Home Phone:        | 905 555-4444                 |          |                                    |                                 |            |          |
| FAX:               | 905 555-5556                 |          |                                    |                                 |            |          |
| Company:           | Husky Planes                 |          |                                    |                                 |            | 0-0      |
| Notes:             | Will provide cataloging on a |          |                                    |                                 |            | r-t      |
|                    |                              |          |                                    |                                 |            | u-v      |
|                    |                              |          |                                    |                                 |            | Ty-      |

Voit lisätä myös julkisia kontaktitietokantoja, joissa olevia kontaktitietoja voit jakaa toisten käyttäjien kanssa. Lisätietoja löydät ohjeista.

### Kontaktin lisääminen

Valitse Tiedosto > Uusi > Uusi yhteystietolomake, (Arkisto > Uusi > Uusi yhteystietolomake Mac:ssa).
 Jos haluat lisätä kontaktitietoja julkiseen kontaktitietokantaan, avaa kyseinen tietokanta ennenkuin valitset tämän komennon.

Voit myös lisätä viestissä olevan osoitteen Kontakti-kansioosi valitsemalla sen ensin, ja sitten Palvelu > Lisää Kontaktikansioon.

2 Täydennä yhteystietolomakkeen tiedot (lomakkeeesi voi näyttää erilaiselta).

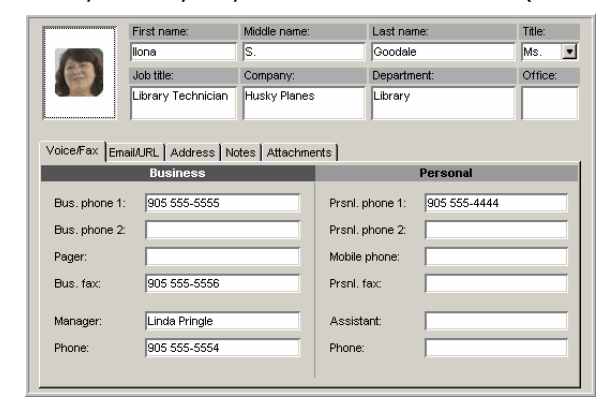

- **1** Valitse Tiedosto > Uusi > Uusi postitusluettelo, (Arkisto > Uusi > Uusi postitusluettelo Mac:ssa).
- Jos halut lisätä postitusluettelon julkiseen kontaktitietokantaan, avaa kyseinen tietokanta ennenkuin valitset tämän komennon.
- **2** Päivitä postitusluettelon tiedot.

| Perso    | nal Mail List                                         |          |
|----------|-------------------------------------------------------|----------|
| Name:    | Book Reviewers                                        | Cancel   |
| Members: | ∳ Sara Vandenberg<br>∳ Roy Summerville<br>∳ Amanda Ho | <u> </u> |

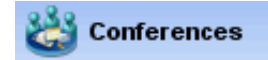

### Tietoa viestialueista

FirstClass viestialueet ovat tiedonvaihtopaikkoja sinulle ja muille organisaatiossasi. Voit lähettää viestejä viestialueille samalla tavalla kuin muille käyttäjillekin.

Kun viestialueella on viestejä, joita et ole lukenut, sen vieressä on on punainen lippu ja lukemattomien viestien lukumäärä näkyy numerona aivan samoin kuin Postilaatikollakin. Voit avata viestialueen ja lukea muiden sinne lähettämiä viestejä.

Viestialueiden etu normaaliin yksyiseen sähköpostiin on se, että samaa aihetta koskevat viestit ovat yhdessä paikassa. Eikä sinun tarvitse kirjoittaa useita osoitteita viestiin tai ylläpitää postitusluetteloita tätä varten. Voit yksinkertaisesti lähettää viestin viestialueen osoitteeseen.

Viestialueita voi luoda ylläpitäjä, sinä itse tai muut käyttäjät. Ylläpitäjä määrittää, mitkä viestialueet ovat avoinna kaikille organisaatiossasi, ja voit nähdä nämä avaamalla Viestalueet navigointipalkista.

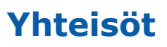

## FirstClass Communities -palvelun käyttö

Jos teillä on myös käytössä FirstClass Communities -palvelu, näet yhteisöt FirstClass Työpöydälläsi. Voit mennä näihin yhteisöihin suoraan FirstClass:sta.

Mennäksesi FirstClass Communities -palvelun kotisivullesi selaimella, valitse Tiedosto > Avaa > Yhteisöt (Arkisto > Avaa > Yhteisöt Mac:ssä) tai klikkaa Yhteisöt navigointipainiketta.

Mennäksesi tiettyyn yhteisöön, kaksoisklikkaa sitä FirstClass Työpöydälläsi.

## Pikaviestintä

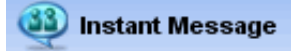

Pikaviestikutsuun vastaaminen

Jos saat kutsun pikaviesti-istuntoon, näet ruudullasi kutsuikkunan, jossa näkyy kutsujan nimi.

| Kun haluat                                   | Tee näin                                                             |
|----------------------------------------------|----------------------------------------------------------------------|
| kieltäytyä kutsusta                          | Klikkaa Kieltäydy.                                                   |
| kieltäytyä kutsusta ilmoittamatta kutsujalle | Klikkaa Ohita.                                                       |
| liittyä keskusteluun                         | Klikkaa Hyväksy.                                                     |
|                                              | Pikaviestilomake aukeaa ja nimesi lisätään osallistujien luetteloon. |

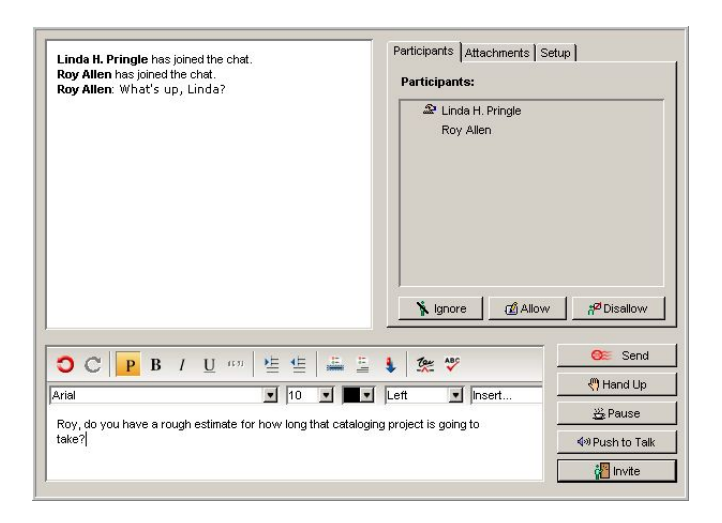

#### Pikaviestikeskusteluun osallistuminen

Osallistuaksesi pikaviestikeskusteluun kirjoita viestisi pikaviestilomakkeen runkoon. Voit muotoilla viestisi tekstiä ja liittää mukaan tiedostoja. Lähettääksesi tekstisi keskusteluun, klikkaa Lähetä-painiketta tai paina Enter/Rivinvaihtonäppäintä.

#### Voit myös:

| liittää mukaan äänitetyn viestin                                                      | Klikkaa Paina puhuaksesi-painiketta.<br>Älä päästä painiketta ennen kuin olet lopettanut äänityksen. |
|---------------------------------------------------------------------------------------|----------------------------------------------------------------------------------------------------|
| liittää tiedostoja pikaviestiin                                                       | Käytä Liitteet välilehteä.                                                                           |
| kutsua muita liittymään keskusteluun                                                  | Klikkaa Kutsu-painiketta.                                                                            |
| kertoa muille olevasi tilapäisesti poissa                                             | Klikkaa Tauko-painiketta.                                                                            |
| nimetä aloittamasi pikaviesti-istunnon,<br>hallinnoida sitä ja tallentaa nauhoituksen | Käytä Valinnat välilehteä.                                                                           |

#### Liittyminen julkiseen keskusteluun

Julkinen keskusteluhuone näkyy ikonina konteinerin sisällä. Kun julkisessa keskustelussa on osallistujia, sen ikonin vieressä näkyy punainen puhekupla:

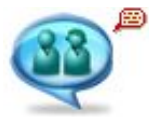

Julkiseen keskusteluun liitytään kaksoisklikkaamalla sen ikonia.

Yksityisen pikaviestin aloittaminen

- **1** Valitse Palvelu > Pikaviesti.
  - 灯 Oikotie

Avaa haluamasi henkilön nimen kohdalta sisältövalikko ja valitse siitä Pikaviesti. Jos käytät tätä tapaa, voit ohittaa kohdat 2 ja 3.

- 2 Klikkaa Kutsu-painiketta kutsuaksesi käyttäjiä mukaan.
- **3** Valitse kutsuttavat käyttäjät.
- **4** Osallistu pikaviestikeskusteluun kuten mihin tahansa pikaviestikeskusteluun.

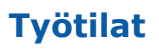

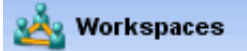

## Tietoa työtiloista

Työtilojen käyttö on mahdollista vain jos organisaatiosi on käyttänyt FirstClassia jo ennen versiota 12.0.

Työtila on yhteinen alue, jossa työryhmän jäsenet voivat käyttää tälle ryhmälle tarkoitettuja FirstClass-sovelluksia ja resursseja.

Esimerkiksi työtila, joka on tarkoitettu tapaamisia varten, voi sisältää:

- viestialueen keskusteluja varten
- ryhmäkalenterin tapaamisten aikatauluja varten
- kontaktitietokannan ryhmälle tärkeiden kontaktitietojen tallentamista varten
- dokumenttivaraston tärkeiden tietojen varastoimista varten
- tiedostovaraston tärkeitä tiedostoja varten.

Työtiloja voivat luoda ylläpitäjä, sinä itse tai muut käyttäjät.

## Työtilojen luominen

- 1 Avaa Työtilat.
- 2 Klikkaa Uusi työtila-painiketta.
- **3** Valitse haluamasi työtilan malli.

Malli on aloituspiste, kun olet luomassa kohdetta (kuten dokumenttia tai viestialuetta). Mallit voivat sisältää mm. oletustaustan, sijoittelumallin, muotoilun, mallitekstin ym.

Valitse se malli, joka on lähinnä haluamaasi. Voit muuttaa minkä tahansa kohteen mikä ei sovi sinulle, tai poistaa sen ja valita toisen.

4 Anna työtilallesi nimi.

Nyt vot avata työtilan ja muokata sitä käyttötarkoitustasi varten. Tähän voi kuulua:

- ryhmällesi sopimattomien oletussovelluksien poistamista
- sovellusten lisäämistä
- Klikkaa Lisää sovellus-painiketta.
- työtilan ulkonäön muokkaamista
- työtilan jakamista toisten ryhmäsi jäsenten kanssa. Klikkaa Työtilan jäsenet-painiketta.

## Tietoa dokumenteista

Toisin kuin viesteillä, dokumenteilla ei ole oletusarvona vanhenemisaikaa, ja niitä voi päivittää sen jälkeen kun ne on luotu. Tämä tekee niistä käyttökelpoisia pysyvämmän tiedon jakelemiseen.

Mutta voit myös tehdä samoja asioita dokumenttien kanssa kuin viestien kanssa: lisätä taustakuvia, muotoilla sisältöä, tarkastaa onko ne luettu ja tallentaa niitä tietokoneellesi.

Dokumentti-kansiosi on sopiva ympäristö omien dokumenttiesi luomiseen ja säilyttämiseen.

### **Dokumenttien luominen**

- **1** Valitse Tiedosto > Uusi > Uusi dokumentti (Arkisto > Uusi > Uusi dokumentti Mac:ssa).
- **2** Valiste dokumentille haluamasi malli.
- **3** Lisää ja muotoile dokumentin sisältö.
- 4 Klikkaa Tallenna ja sulje-painiketta kun olet valmis.

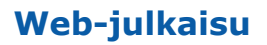

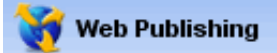

### Web-sivuston luominen

Web-julkaisun käyttö on mahdollista vain jos organisaatiosi on käyttänyt FirstClassia jo ennen versiota 12.0.

Web-julkaisu-kansiossasi voit säilyttää materiaalia, jonka haluat julkasita web: iin. Materiaali voi olla:

- tavallisia web-sivuja, jotka ovat dokumenttien kaltaisia
- blogeja (verkkopäiväkirjoja)
- podcasteja (kokoelma video- ja äänileikkeitä)
- kalentereiden web-versioita
- tallennettuja tiedostoja, esim. PDF-dokumentteja tai kuvia
- hyödyllisiä linkkejä.

Web-sivustosi sisältö näkyy puunäkymänä Web-julkaisu-kansiossasi. Näkyvä järjestys on sama, jossa ne näkyvät websivustosi navigointi-palkissa. Voit myöhemmin muokata sivustosi rakennetta järjestelemällä aineistoasi kansioihin.

Puunäkymän ensimmäisenä oleva sivu (ei kansio eikä linkki) toimii automaattisesti kotisivunasi (sivu, jonka toiset näkevät ensimmäisenä tullessaan sivustollesi).

Voit muuttaa sivustosi yleisnäkymää klikkaamalla Ulkoasu-painiketta ja valitsemalla haluamaasi malli. Voit myös muuttaa yksittäisten kohteiden ulkoasua.

Halutessasi nähdä, miltä sivustosi näyttää selaimessa, klikkaa Katso selaimessa-painiketta.

#### Sisällön luominen web-sivustolle

- **1** Avaa Web-julkaisu.
- 2 Klikkaa Uusi web-sivu-painiketta.
- **3** Valitse haluamasi malli.
- **4** Päivitä sivun tai kohteen sisältö.

Jos olet luomassa blogia, tee ensin blogi ja sen jälkeen klikkaamalla Uusi blogimerkintä-painiketta päivättyjä sivuja.

Jos olet luomassa podcastia, tee ensin podcast-sivu ja lisää sen jälkeen podcast-nauhoitukset klikkaamalla Uusi jaksopainiketta.

Tiedostokansiota varten luo ensin luettelomuotoinen kansio ja siirrä sen jälkeen tiedostoja sinne.

Linkkiluetteloa varten tee ensin linkkejä Kirjanmerkit-kansioosi ja luo sitten kansio web-kansioosi. Kopioi tai siirrä linkit tekemääsi kansioon.f

## **Tiedostovarasto**

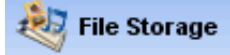

### Konteinereihin tallennetut tiedostot

Tiedostoja voi siirtää palvelimelle ja niitä voi tallentaa omalle tietokoneelle. Tiedoston siirtäminen palvelimelle tai palvelimelta omalle tietokoneelle säilyttää sen tiedostomuodon.

Voit myös tuoda ja viedä FirstClass kohteita, kuten dokumentteja ja viestejä. Nämä kohteet muutetaan vietäessä RTF-, TXT- ja XML-muotoihin, ja ne säilyttävät alkuperäisen tiedostomuotonsa, jos ne tuodaan takaisin FirstClass:iin.

Tiedostovarasto-kansio työpöydälläsi on tarkoitettu erilaisten tiedostojen säilytyspaikaksi. Luettelonäkymässä näkyy tiedostomuoto. Kuvista voidaan näyttää pikkukuva. Työkalupalkissa on painikkeet kaikkia tavallisia toimintoja varten, kuten esimerkiksi niiden siirtämistä, tallentamista, esikatselua, lähettämistä ja alakonteinereihin järjestelyä varten.

Kun luot alakonteinereita, voit valita erilaisista esim. kuvia, musiikkia, elokuvia varten tehdyistä malleista, jotka tarjoavat optimoidun ympäristön näille medioille.

#### Tiedostojen kopioiminen konteinereihin

Tiedoston siirtäminen konteineriin:

- **1** Avaa konteineri.
- 2 Valitse Tiedosto > Siirrä (Arkisto > Siirrä Mac:ssa).
- **3** Valitse siirrettävä tiedosto.

#### Tiedostojen kopioiminen tietokoneellesi

Tiedoston tallentaminen tietokoneellesi:

- **1** Valitse tiedosto.
- 2 Valitse Tiedosto > Tallenna (Arkisto > Tallenna Mac:ssa).
- **3** Valitse tietokoneeltasi haluamasi tallennuspaikka.

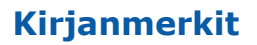

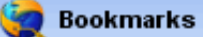

## Tietoa kirjanmerkeistä

Kirjanmerkit ovat linkkejä, jotka tarjoavat nopean tavan avata FirstClass-kohteita ja web-sivuja. Saat avattua kirjanmerkin osoittaman kohteen kaksoisklikkaamalla kirjanmerkkiä.

Kirjanmerkki-kansiossasi on kaikki ne kirjanmerkit, jotka olet luonut tai siirtänyt sinne. Kirjanmerkki-kansioosi pääset myös klikkaamalla työkalupalkissa olevaa painiketta:

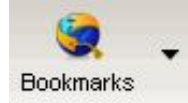

#### **Kirjanmerkkien luominen**

Voit luoda kirjanmerkin:

 valitsemalla Tiedosto > Uusi > Uusi kirjanmerkki (Arkisto > Uusi > Uusi kirjanmerkki Mac:ssa) ja täyttämällä avautuvan Info-lomakkeen

Kirjoita kohteen täysi polku Linkki-kenttää".

valitsemalla kohde ja valitsemalla sitten Palvelu > Lisää Kirjanmerkkeihin.
 Info-lomakkeen Linkki-kentässä näytetään automaattisesti kohteen koko polku.

#### Kirjanmerkin tekeminen web-sivusta

Kirjanmerkin lisääminen FirstClass:in Kirjanmerkit-kansioon ollessasi jollain web-sivulla:

- 1 Lisää Lisää FirstClass Kirjanmerkkeihin-painike selaimeesi.
  - Jos et lisännyt tätä painiketta ensimmäisellä kerralla kun avasit Kirjanmerkit-kansiosi, klikkaa Lisää selainpainikkeet-painiketta tässä kansiossa.
- 2 Klikkaa Lisää FirstClass Kirjanmerkkeihin ollessasi haluamallasi web-sivulla.

#### Selaimesi kirjanmerkkien tuominen

Tuodaksesi selaimeesi tallennetut kirjanmerkit:

- **1** Vie nämä kirjanmerkit tiedostoon selaimestasi.
- **2** Avaa Kirjanmerkit-kansio FirstClass:ssa.
- **3** Klikkaa Tuo kirjanmerkit ja valitse tiedosto.

# Näppäinoikotiet

 Copy
 Ctrl+C

 Paste
 Ctrl+V

| Oikotie                                 | Windows        | Мас             |
|-----------------------------------------|----------------|-----------------|
| Alleviivattu (muokattava sisältö)       | Ctrl U         | Komento U       |
| Älykäs zoomaus                          | Ctrl =         |                 |
| Avaa Jaetut dokumenttini                | Ctrl 9         | Komento 9       |
| Avaa Kalenteri                          | Ctrl 6         | Komento 6       |
| Avaa Kirjanmerkit                       | Ctrl 3         | Komento 3       |
| Avaa Kontaktit                          | Ctrl 2         | Komento 2       |
| Avaa Muistiot                           | Ctrl 8         | Komento 8       |
| Avaa Posti                              | Ctrl 1         | Komento 1       |
| Avaa Profiili                           | Ctrl 5         | Komento 5       |
| Avaa sisältövalikko                     | Shift F10      |                 |
| Avaa Työpöytä                           | Ctrl 0         | Komento 0       |
| Avaa uuteen ikkunaan (sovelluspalkista) | Shift-klikkaus | Shift-klikkaus  |
| Avaa valittu                            | Ctrl O         | Komento O       |
| Avaa Web-julkaisu                       | Ctrl 4         | Komento 4       |
| Avaa Ääniviesti                         | Ctrl 7         | Komento 7       |
| Edellinen ketjussa                      | Shift F2       | Komento Optio / |
| Etsi                                    | Ctrl F         | Komento F       |
| Etsi edellinen                          | Shift F3       | Shift Komento G |
| Etsi seuraava                           | F3 tai Ctrl G  | Komento G       |
| Harmaa                                  |                | Optio Komento E |
| Historia                                | Ctrl H         | Shift Komento H |
| Hyväksy                                 | Ctrl Shift A   | Shift Komento A |
| Ikkunan vaihto                          |                | Komento >       |
| Järjestä ikoni ruudukon mukaan          |                | Komento raahaus |
| Katkaise yhteys                         | Ctrl K         | Komento K       |
| Keltainen                               |                | Optio Komento Y |
| Kopioi                                  | Ctrl C         | Komento C       |
| Korvaa                                  | Ctrl Shift F   | Shift Komento F |
| Kursivoitu                              | Ctrl I         | Komento I       |
| Kätke FirstClass                        |                | Komento H       |
| Kätke piilokopiot                       | Ctrl Shift B   | Shift Komento B |
| Käyttäjähakemisto                       | Ctrl L         | Komento L       |
|                                         |                |                 |

| Käyttöoikeudet                    | Ctrl ;                                  | Komento ;                               |
|-----------------------------------|-----------------------------------------|-----------------------------------------|
| Laajenna (puunäkymä)              | nuoli oikealle                          | nuoli oikealle                          |
| Laajenna (viestiketju)            | nuoli oikealle tai<br>välilyöntinäppäin | nuoli oikealle tai<br>välilyöntinäppäin |
| Laajenna ja valitse (viestiketju) | Shift-nuoli oikealle                    | Shift-nuoli oikealle                    |
| Lainattu                          | Ctrl Shift '                            | Shift Komento '                         |
| Leikkaa                           | Ctrl X                                  | Komento X                               |
| Lihavoitu                         | Ctrl B                                  | Komento B                               |
| Liitä                             | Ctrl T                                  | Komento T                               |
| Liitä/Sijoita                     | Ctrl V                                  | Komento V                               |
| Liitä/Sijoita määräten            | Ctrl Shift V                            | Optio Komento V                         |
| Linkki                            | Shift raahaus                           | Shift raahaus                           |
| Lisää allekirjoitus               | Ctrl Shift S                            | Shift Komento S                         |
| Lisää sivunvaihto                 | Shift Enter                             | Shift Rivinvaihto                       |
| Lisää tiedosto                    | Ctrl Shift T                            | Shift Komento T                         |
| Lopeta                            | Alt Shift F4                            |                                         |
| Lopeta FirstClass                 |                                         | Komento Q                               |
| Lähetä                            | Ctrl E                                  | Komento E                               |
| Lähetä eteenpäin                  | Ctrl Shift =                            | Shift Komento =                         |
| Lähetä ja sulje                   | Ctrl Shift E                            | Shift Komento E                         |
| Magenta                           |                                         | Optio Komento M                         |
| Merkitse luetuksi/lukemattomaksi  | Ctrl -                                  | Komento -                               |
| Muotoile kappaleet                | Ctrl Shift M                            | Shift Komento M                         |
| Muotoile <i>valinta</i>           | Ctrl M                                  | Komento M                               |
| Musta                             |                                         | Optio Komento K                         |
| Muuta ikkunan kokoa               |                                         | Komento =                               |
| Näytä esitys                      | F5                                      | Optio Komento P                         |
| Näytä piilokopiot                 | Ctrl Shift B                            | Shift Komento B                         |
| Näytä tiedot                      |                                         | Shift Komento I                         |
| Ohje                              | F1                                      |                                         |
| Ohjesisältö                       | Shift F1                                |                                         |
| Ominaisuudet                      | Alt Enter                               |                                         |
| Oranssi                           |                                         | Optio Komento O                         |
| Peru                              | Ctrl Z                                  | Komento Z                               |
| Pienempi                          | Ctrl Shift 8                            | Shift Komento 8                         |
| Pienennä (katseluikkunassa)       | Shift nuoli alaspäin                    | Shift nuoli alaspäin                    |
| Pikahaku                          | Ctrl Shift F                            | Shift Komento F                         |
|                                   |                                         |                                         |

| Poista                                                               | Ctrl D                                    | Komento D                                 |
|----------------------------------------------------------------------|-------------------------------------------|-------------------------------------------|
| Poista edellinen sana                                                | Ctrl Backspace                            | Optio Delete                              |
| Poista seuraava sana                                                 | Ctrl Delete                               | Optio Forward Del                         |
| Poista valinta (ikoninäkymä)                                         | Shift-nuoli vasemmalle                    | Shift-nuoli vasemmalle                    |
| Polun näyttö                                                         | Ctrl-klikkaus otsikkopalkkiin             | Komento-klikkaus<br>otsikkopalkkiin       |
| Punainen                                                             |                                           | Optio Komento R                           |
| Pysäytä toiminto                                                     | Ctrl Break                                | Komento .                                 |
| Ruskea                                                               |                                           | Optio Komento W                           |
| Seuraava ketjussa                                                    | F2                                        | Komento +                                 |
| Lukematon (vanhin) (lista tai vain luku-muodossa<br>oleva sisältö)   | Ctrl U                                    | Komento U                                 |
| Lukematon (viimeisin)                                                | Ctrl Shift U                              | Shift Komento U                           |
| Siirry ikkunaosien välillä                                           | Ctrl nuoli ylös tai alas                  | Komento nuoli ylös tai alas               |
| Sininen                                                              |                                           | Optio Komento B                           |
| Sulje                                                                | Ctrl W                                    | Komento W                                 |
| Suodatetun näkymän kierrätys                                         | Insert                                    |                                           |
| Suurempi                                                             | Ctrl Shift 9                              | Shift Komento 9                           |
| Suurenna (katseluikkunassa)                                          | Shift nuoli ylöspäin                      | Shift nuoli ylöspäin                      |
| Tallenna                                                             | Ctrl S                                    | Komento S                                 |
| Tarkasta oikeinkirjoitus                                             | Ctrl Shift L                              | Shift Komento L                           |
| Tavallinen                                                           | Ctrl Shift P                              | Shift Komento P                           |
| Tee uudelleen                                                        | Ctrl Y                                    | Komento Y                                 |
| Tiivistä (puunäkymä)                                                 | nuoli vasemmalle                          | nuoli vasemmalle                          |
| Tiivistä (viestiketju)                                               | nuoli vasemmalle tai<br>välilyöntinäppäin | nuoli vasemmalle tai<br>välilyöntinäppäin |
| Tiivistä ja poista valinta (viestiketju)                             | Shift-nuoli vasemmalle                    | Shift-nuoli vasemmalle                    |
| Tulosta                                                              | Ctrl P                                    | Komento P                                 |
| Uusi viesti                                                          | Ctrl N                                    | Komento N                                 |
| Valitse kaikki                                                       | Ctrl A                                    | Komento A                                 |
| Valitse kaikki, joilla tämä yhteistä                                 | Ctrl Shift-klikkaus                       | Shift Komento-klikkaus                    |
| Valitse seuraava (ikoninäkymä)                                       | Shift-nuoli oikealle                      | Shift-nuoli oikealle                      |
| Vastaa                                                               | Ctrl R                                    | Komento R                                 |
| Vastaa lainaten                                                      | Ctrl '                                    | Komento '                                 |
| Vieritä ikkunaa näkymä kerrallaan (sivu<br>kerrallaan esitystilassa) | Page Up/Page Down                         | Page Up/Page Down                         |
| Vihreä                                                               |                                           | Optio Komento G                           |
| Yhdistä                                                              | Ctrl K                                    | Komento K                                 |